#### Title: How to Register as a Supplier with Jefferson County Category 1 : Category 2 :

Work Instruction

How to Register as a Supplier with Jefferson County (Step 1)

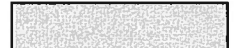

### Purpose

Use this procedure to submit your company as a Bidder for Jefferson County.

### Trigger

Perform this procedure as soon as possible to have your company added to Jefferson County's Bid list.

Prerequisites

None

# **Helpful Hints**

- Enter Country before Region (state).
- Location = City.

1. Click the URL provided on the PACA website, which takes you to the screen below:

28

| Title: How to Register as a Supplier with Jefferson |
|-----------------------------------------------------|
| County                                              |
| Category 1 :                                        |
| Category 2 :                                        |

20

# Supplier Self-Registration - Mozilla Firefox

| OSoppher Self-Registration - Mozilla Firefox                   |                                                             | and here in the second second                                                                                  | _ 8      |
|----------------------------------------------------------------|-------------------------------------------------------------|----------------------------------------------------------------------------------------------------|----------|
| Ele Edit Yew History Bookmarks Tools Help                      |                                                             |                                                                                                    |          |
| (# • @ () 🏠 🗋 Mcel/cellacorel                                  | ara:8000/sap(bD1ki/2)P1MwMA==Y/zc/bsp/sep/zros_self_reg/mai | ititer 🔹 🕨 💽 - Google                                                                                          | 14       |
| Getting Started 1 🕰 Latest Headines                            |                                                             |                                                                                                    | Sec. 32. |
| Nelcome to supplier self-registration                          |                                                             |                                                                                                    |          |
| 1 Deve ward Entry                                              |                                                             |                                                                                                    |          |
| Company Details                                                |                                                             |                                                                                                    | -        |
| Name of Company                                                |                                                             |                                                                                                    |          |
| D-U-N-S Number                                                 |                                                             |                                                                                                    |          |
| Language * Make a selection                                    |                                                             |                                                                                                    |          |
| Address Data                                                   |                                                             |                                                                                                    | -        |
| E-Mail Address *                                               | ]                                                           |                                                                                                    |          |
| Telephone *                                                    | Extension                                                   |                                                                                                    |          |
| Fax                                                            | Extension                                                   |                                                                                                    |          |
| Street                                                         | House Number                                                |                                                                                                    |          |
| Building                                                       |                                                             |                                                                                                    |          |
| Floor                                                          | Room Number                                                 |                                                                                                    |          |
| Postel Code *                                                  | Location *                                                  |                                                                                                    |          |
| Region * Make a selection                                      |                                                             |                                                                                                    |          |
| District                                                       |                                                             |                                                                                                    |          |
| Jurisdict. Code                                                |                                                             |                                                                                                    |          |
| Country * Make a selectio                                      |                                                             |                                                                                                    |          |
| P.O. Box                                                       | PLZ PO Box                                                  |                                                                                                    |          |
| Which Product Categories can you Baliver?                      |                                                             |                                                                                                    | E        |
| Select "Products" end/or "Services" from the list below * Make | a selection 💌                                               |                                                                                                    |          |
| Products Services                                              |                                                             |                                                                                                    |          |
| Data Privacy Statement                                         |                                                             |                                                                                                    | -        |
|                                                                |                                                             | and a second second second second second second second second second second second second second second second |          |

Your privacy is very important to us. We will collect no personal information about you except where you choose to provide that information to us. WE DO NOT SELL, RENT, OR PUBLISH any of our visitors' personal or private information.

## 2. As required, complete/review the following fields:

R= required O= optional C= conditional

| Field Name        | R/O/C | Description                                                     |  |
|-------------------|-------|-----------------------------------------------------------------|--|
| Name of Company * | R     | Name of Supplier Company *.<br>Example: SR Test Co.             |  |
| D-U-N-S Number    | 0     | Supplier Dun and Bradstreet Number<br>Example: 223344556.       |  |
| Language          | R     | Supplier Language.<br>Select "English" from the drop down       |  |
| E-Mail Address *  | R     | Supplier E-Mail Address *.<br>Example: <u>company@yahoo.com</u> |  |

| Field Name    | R/O/C | Description                                                                                                    |  |
|---------------|-------|----------------------------------------------------------------------------------------------------|--|
| Telephone     | R     | Supplier Phone Number.                                                                                                    |  |
|               |       | Example: 703-222-12134                                                                                                    |  |
| Fax           | 0     | Supplier Fax.<br><b>Example:</b> 703-222-3345                                                                                                    |  |
| Street        | R     | Street Address. This is where the Bid Invitation and awarded contracts, if any, will be mailed to. If you have a separate billing address you must register that address as a separate vendor before invoices are processed, and notify the Purchasing Department. |  |
|               |       | Example: 2123 International Dr., Suite 32123                                                                                                    |  |
| Postal Code * | R     | Postal Code *.                                                                                                    |  |
|               |       | Example: 22102                                                                                                    |  |
| Country       | R     | Country                                                                                                    |  |
|               |       | <b>Example:</b> USA. Note: Use the Drop down Arrow to select this.                                                                                                    |  |
| Region        | R     | State                                                                                                    |  |
|               |       | <b>Example:</b> Virginia. Note Use the Drop down Arrow to select this. Also, select Region after entering a Country. The available values change depending on the country you select.                                                                              |  |
| Location *    | R     | City.                                                                                                    |  |
|               |       | Example: McLean                                                                                                    |  |
| PO Box        | 0     | Post Office Box.                                                                                                    |  |
|               |       | Example: 120                                                                                                    |  |

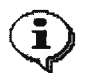

Jefferson County does not use the following fields:

- House Number
- Building
- Floor
- Room Number
- District
- Jurisdiction Code
- PLZ PO Box

#### Title: How to Register as a Supplier with Jefferson County Category 1 : Category 2 :

| Select "Products" and | R | Description of the Products or Services*. |                      |
|-----------------------|---|-------------------------------------------|----------------------|
| /or "Services"        | l | Example:                                  | Check all that apply |

3. Click Products Services

Make a selection

Use the drop down arrow to select "English" as the default language.

Check Products, Services or both boxes.

Yes, I have read the data privacy statement and accept the terms.

- . Click
- 4. Click Submit

## **Confirmation - Mozilla Firefox**

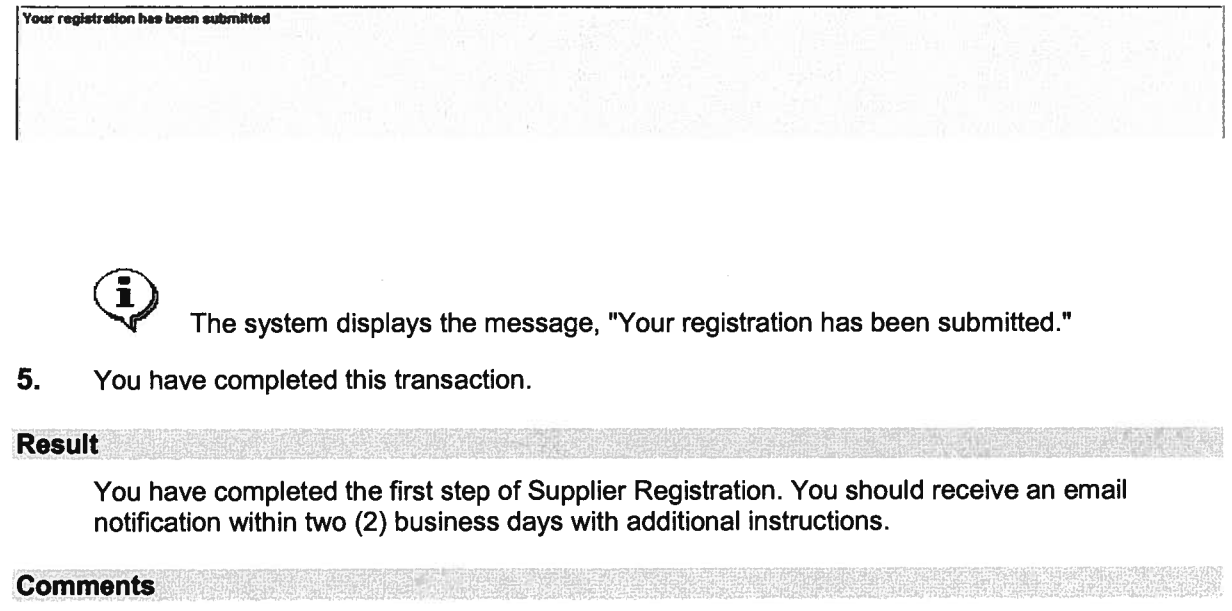

| Title: How to Register as a Supplier with Jefferson |
|-----------------------------------------------------|
| County                                              |
| Category 1 :                                        |
| Category 2 :                                        |
|                                                     |

3

5965

This page is intentionally left blank.